#### 【Fitbitアプリ】スマートフォンの接続解除・追加の手順

2025年6月時点の画面イメージです Fitbitの設定画面についてはスマートフォンのOSによって表示される画面が異なる場合があります

| 1 左上のアイコンをタッフ |                                                                                                    |                 |                 |  |
|---------------|----------------------------------------------------------------------------------------------------|-----------------|-----------------|--|
|               | ┍.                                                                                                    | fitbit          |                 |  |
|               | LQ                                                                                                    | 今日              | 1               |  |
|               | し<br>し<br>少<br>少<br>少<br>し<br>少<br>少<br>し<br>少<br>少<br>し<br>し<br>少<br>し<br>し<br>し<br>し<br>し<br>し<br>し<br>し<br>し<br>し<br>し<br>し<br>し |                 |                 |  |
|               | 睡眠時間<br>データた<br>今日                                                                                                    | F し             | <u>ح</u><br>+   |  |
|               | <b>举</b><br>今日                                                                                                    | <b>ご</b><br>コーチ | <b>BB</b><br>自分 |  |

Fitbitは Google LLC の商標です

# 2 接続済みの「スマートフォン」をタッフ゜

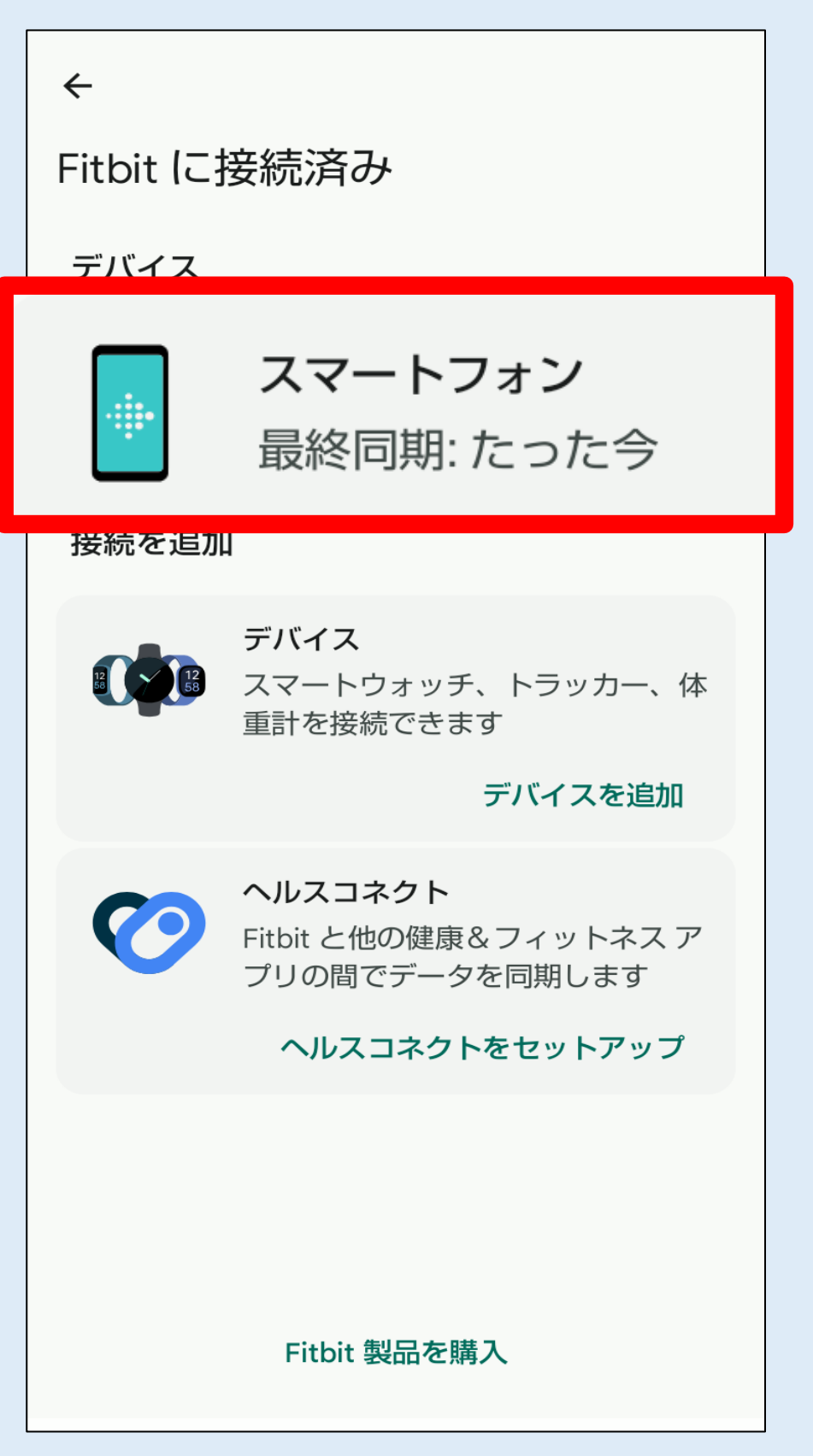

Fitbitおよび関連するロゴやマークは Google LLC の商標です

# 3 「デバイスの接続を解除」をタッフ゜

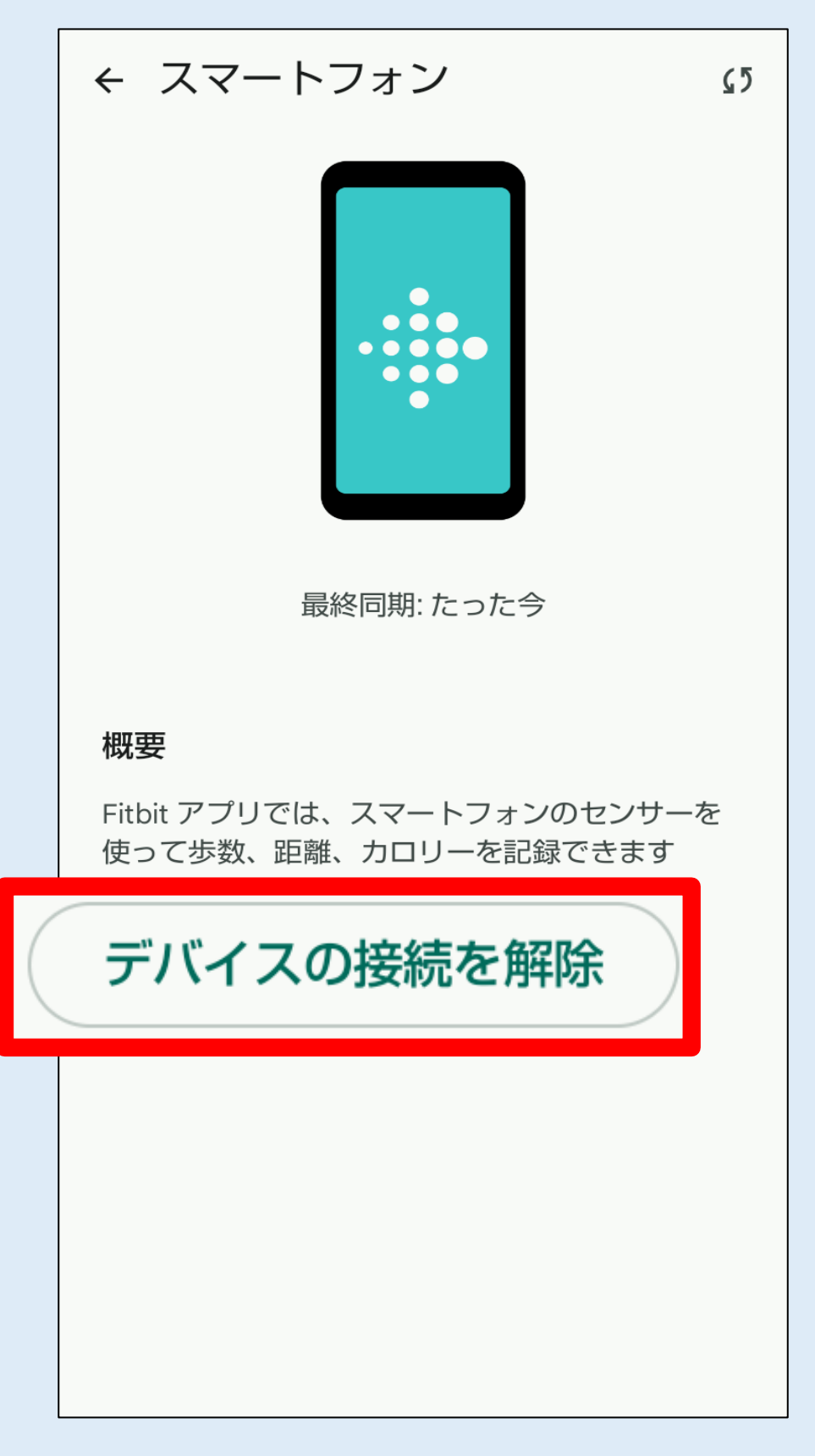

#### 4 「接続を解除」をタッフ゜

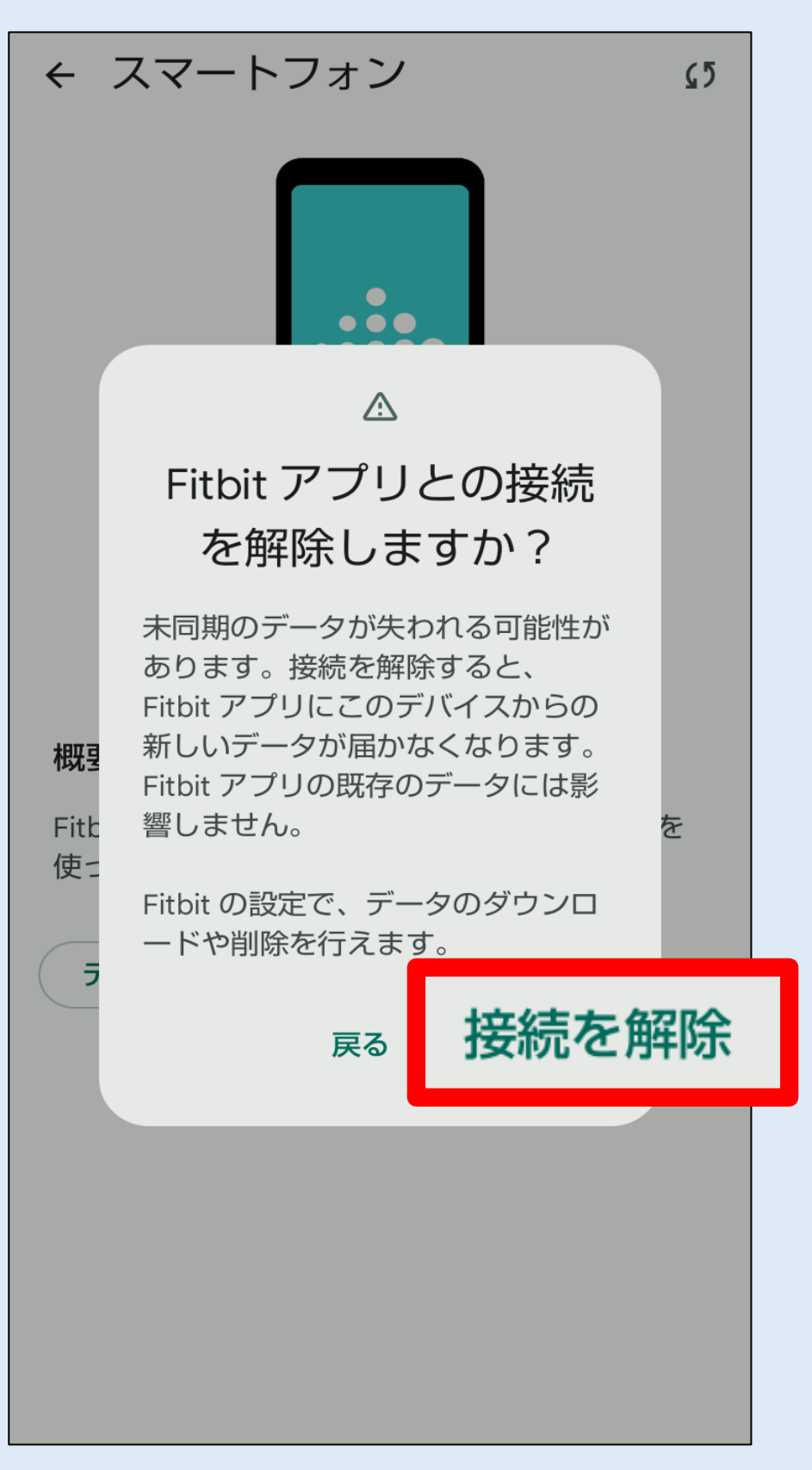

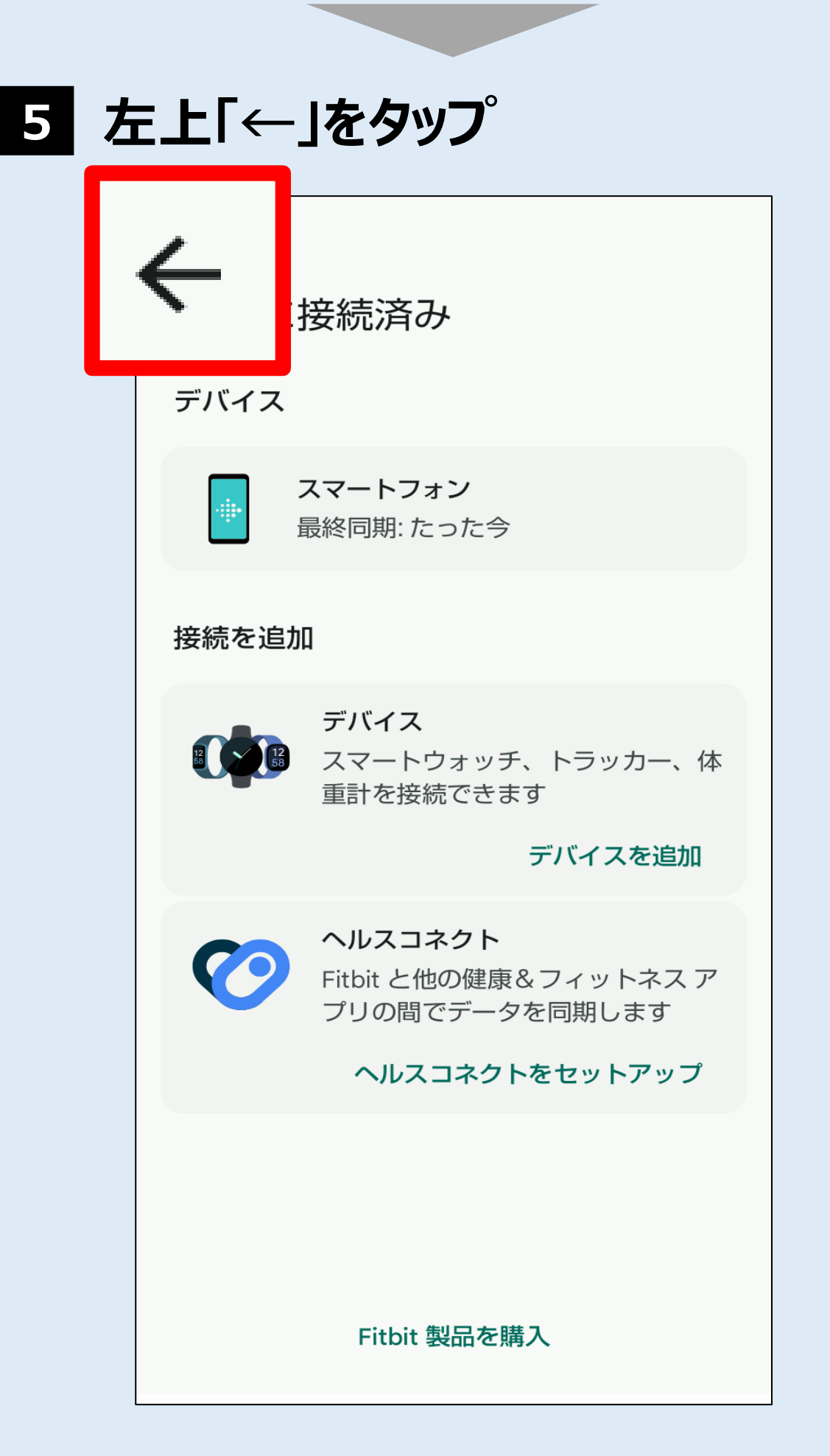

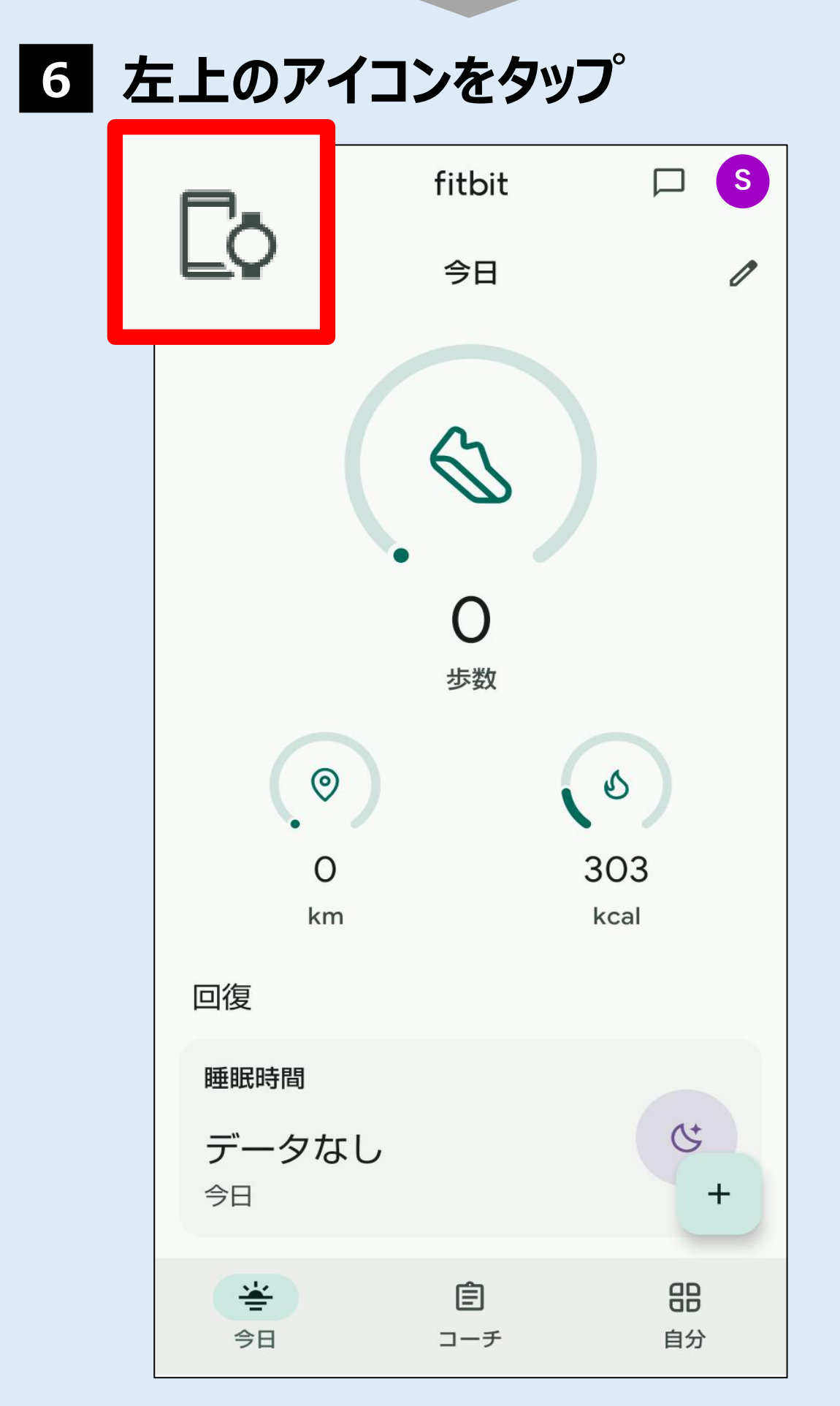

Fitbitは Google LLC の商標です

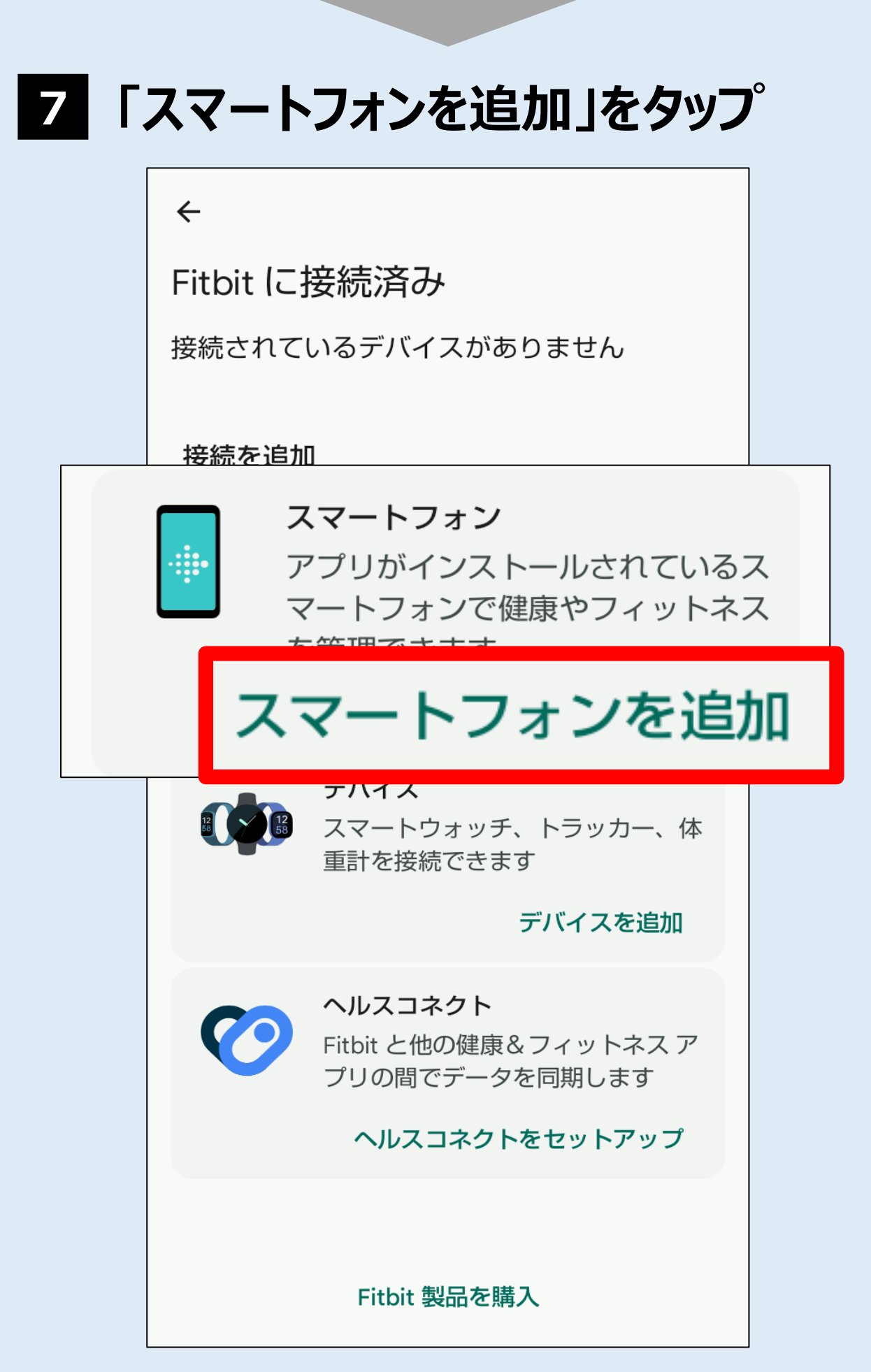

Fitbitおよび関連するロゴやマークは Google LLC の商標です

### 8 「続行」をタッフ゜

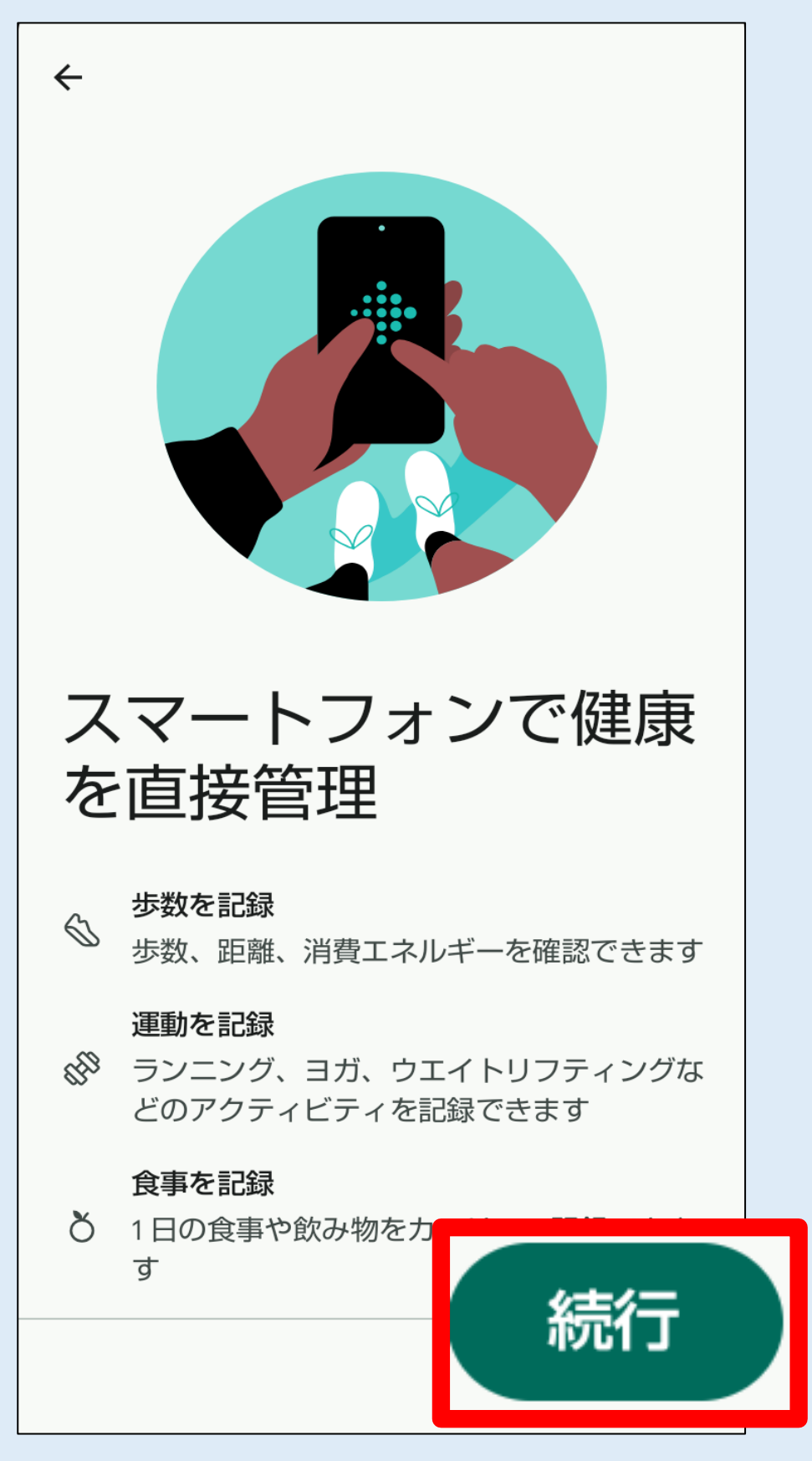

Fitbitおよび関連するロゴやマークは Google LLC の商標です

#### 9 「同意する」をタップ

←

スマートフォンで Fitbit の指 標を確認しますか?

スマートフォンを Fitbit アプリに接続して 指標を確認したり、目標達成に役立つ機能 を有効にしたりできます。

仕組み

Fitbit アプリにスマートフォンからデータを 読み取る権限を付与すると、Fitbit アプリは **歩数**などの基本的なアクティビティ データ ご収集します。

スマートフォンと Fitbit との接続解除、 Fitbit データのダウンロード、削除は、 Fitbit の設定で行えます。

スマートフォンと Fitbit との接続を解除す ると、Fitbit アプリはスマートフォンから新 しい基本的なアクティビティ データを読み

取らなくなります。 ータには影響しま<sup>・</sup>

同意しない

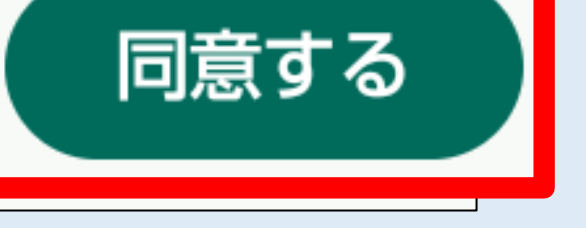

#### 10 「許可」をタッフ゜

Û

#### Fitbit にプッシュ通知を許可 しますか?

友だちからのメッセージ、歩数の目標に対 する進捗状況など、お使いの機能に関する 通知が Fitbit から届きます

通知

Û

モバイル通知は Fitbit の設定で編集できます

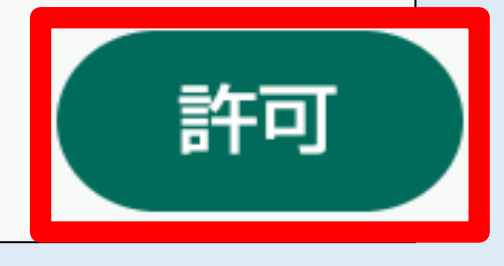

後で

Fitbitは Google LLC の商標です

# 11 左上「×」をタッフ゜(または「後で」)

Fitbit Premiumの内容や機能は変更される場合があります。 おすすめコンテンツは、地域によって利用できない場合や、英語のみでの提供となる場合があります。

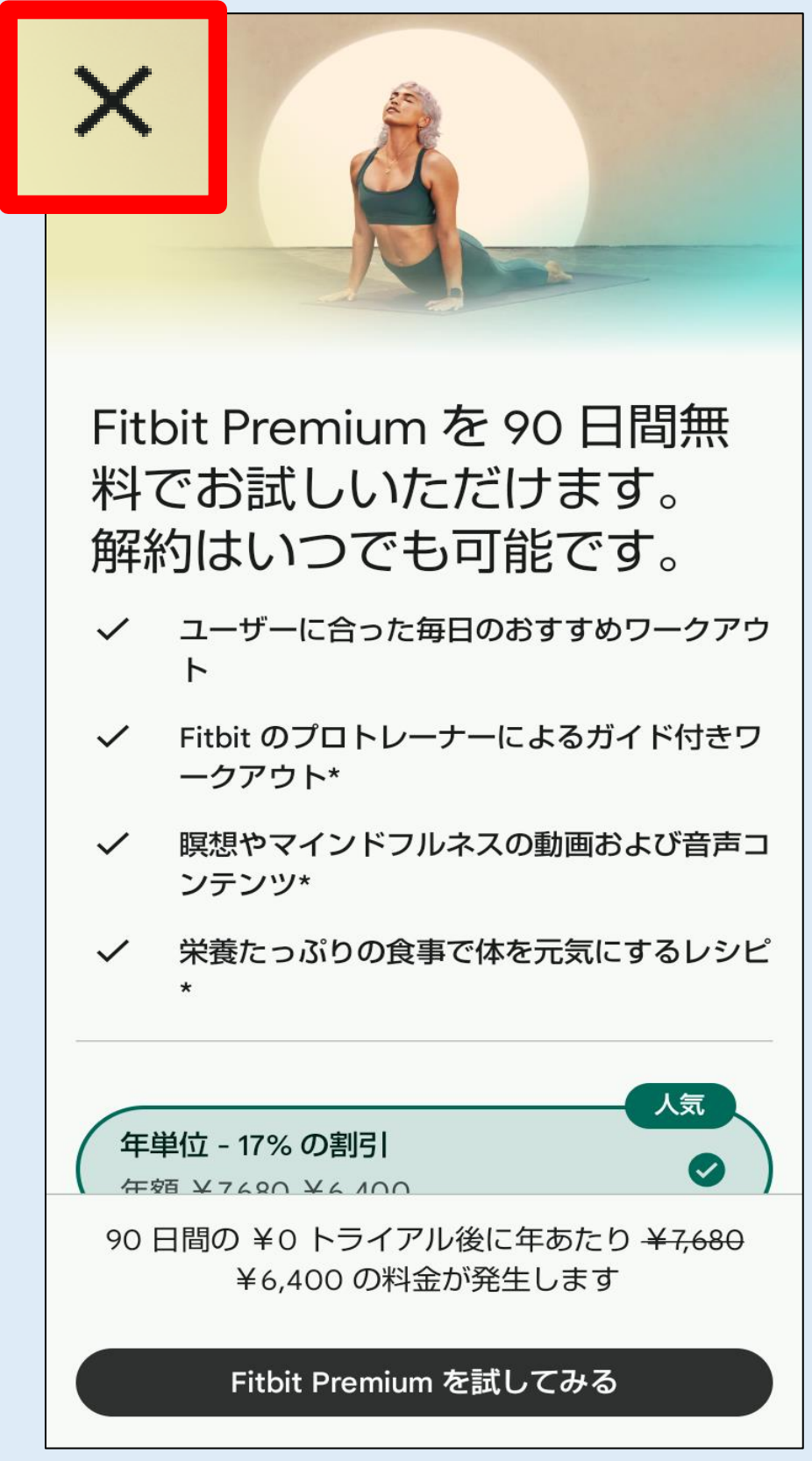

### 12 「後で」をタッフ゜

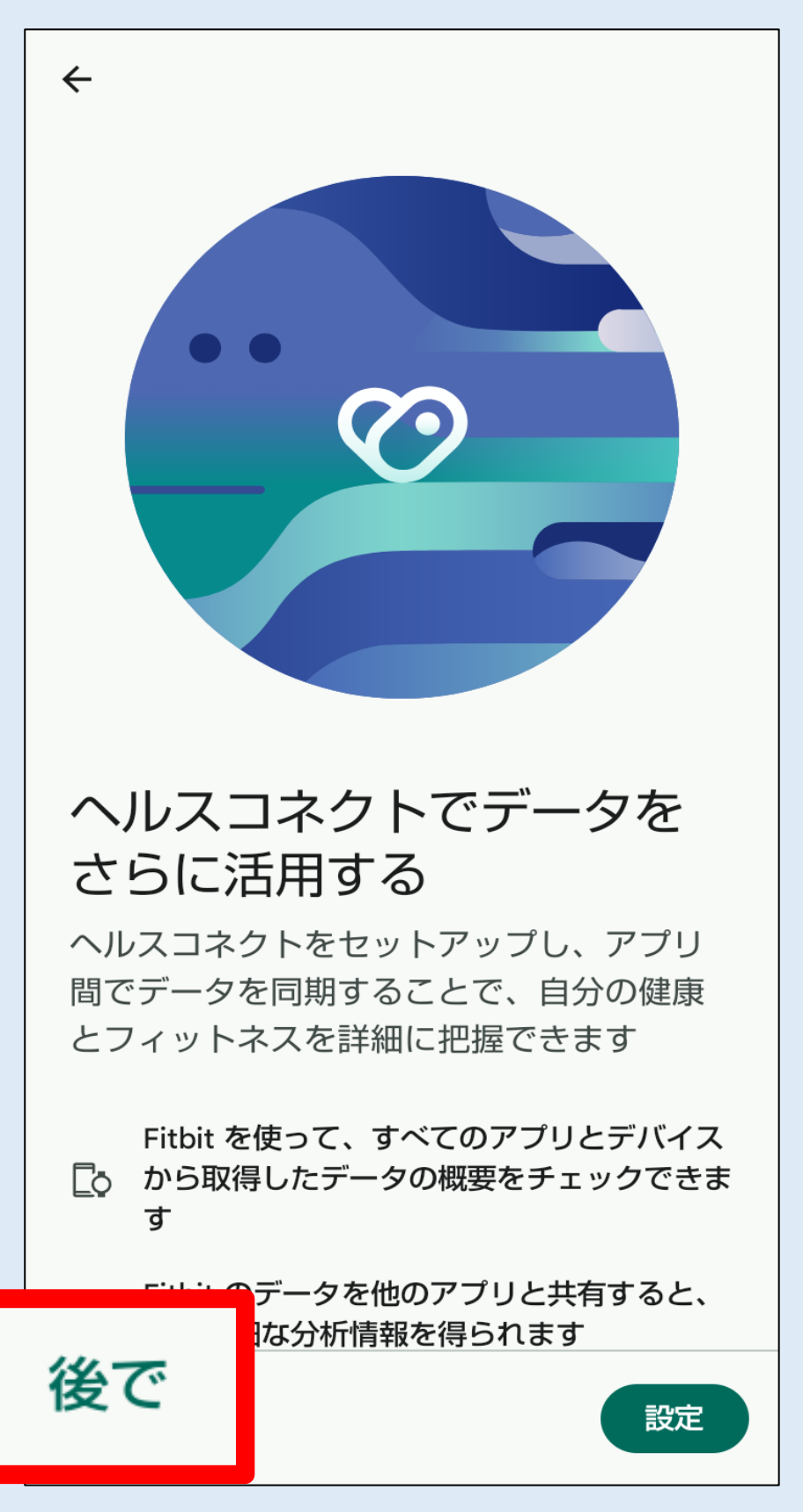

### 13 「完了」をタップ

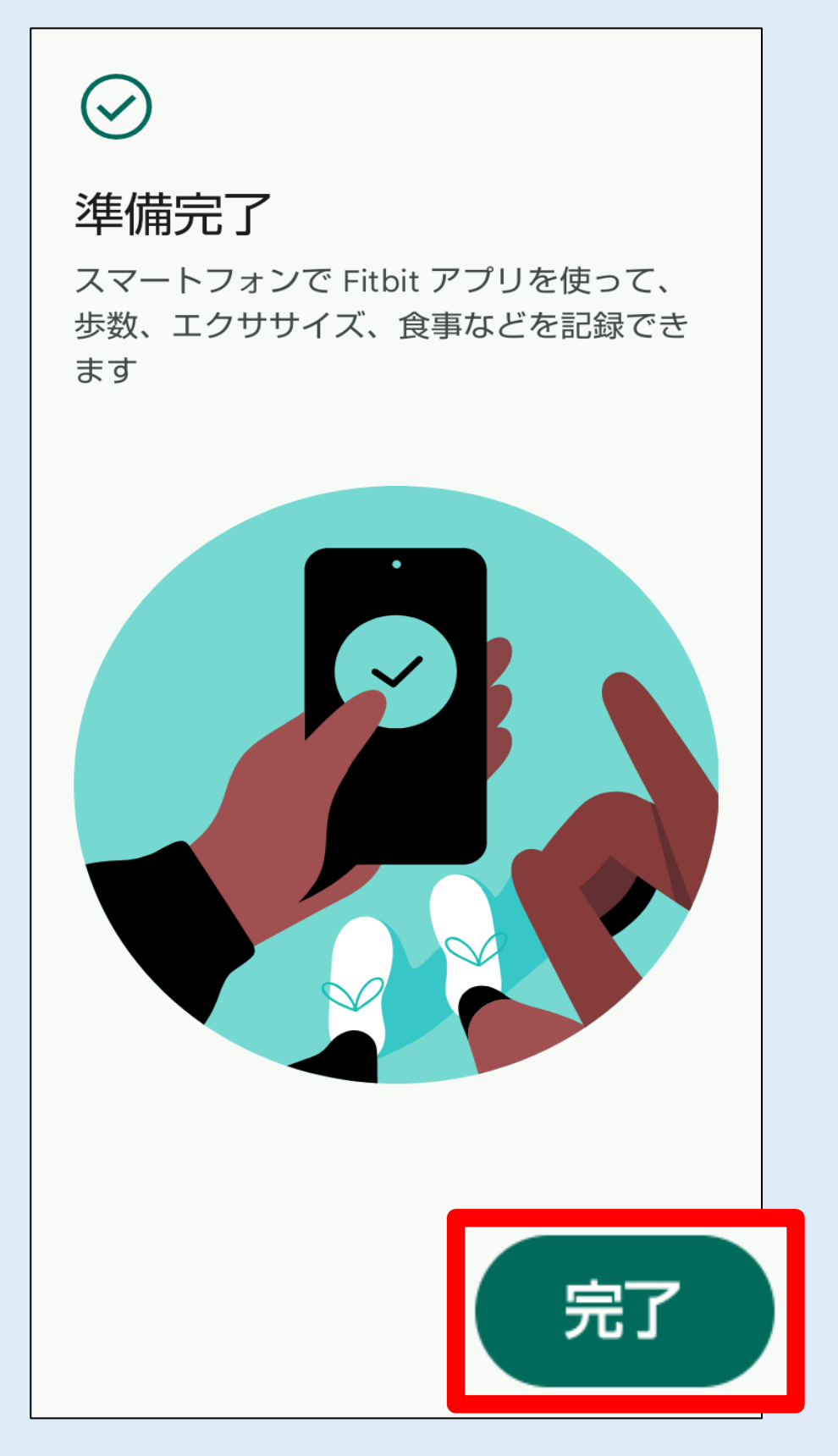

### 14 この画面が表示されたら接続完了!

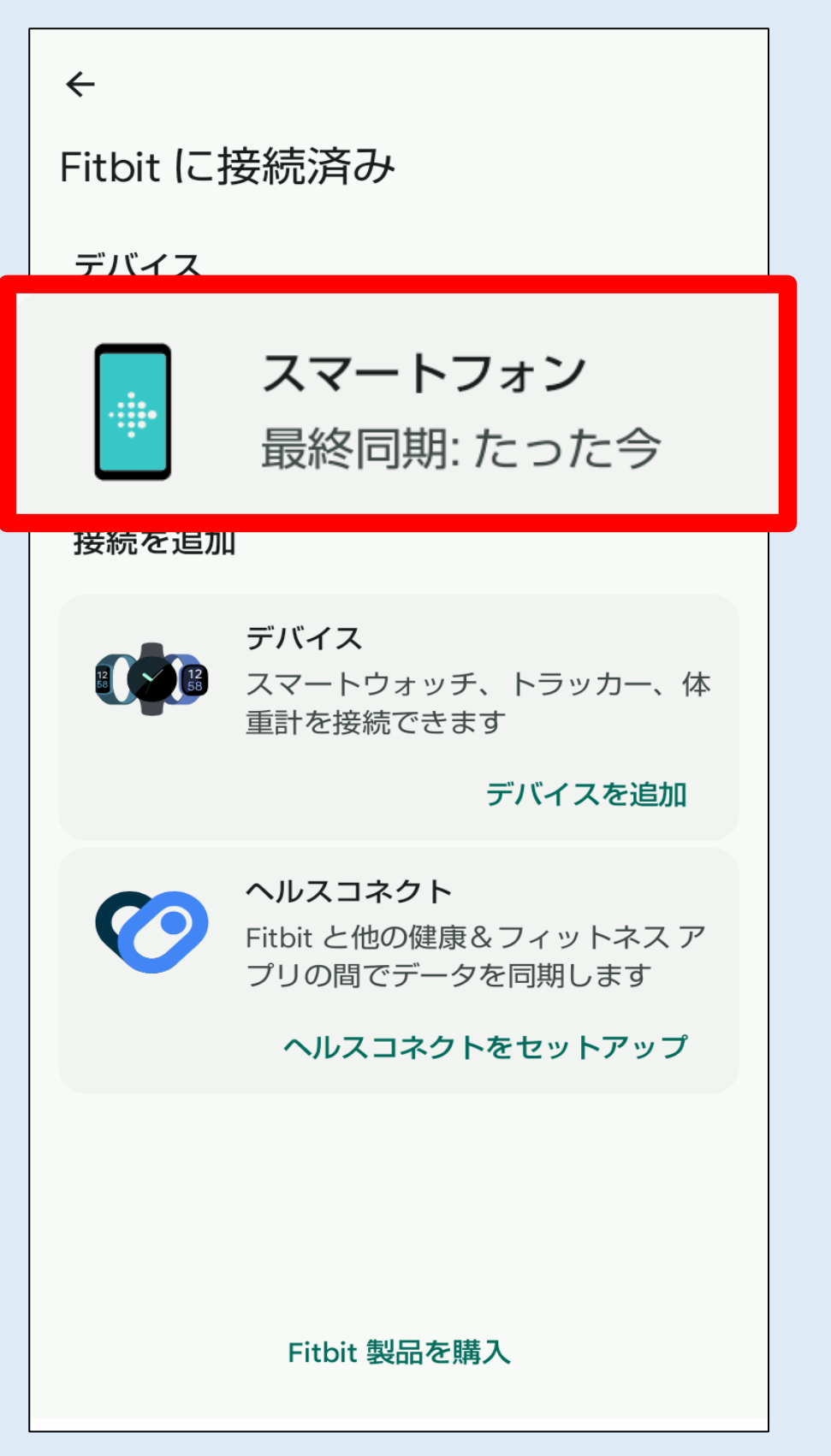